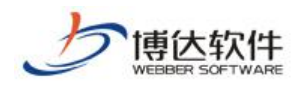

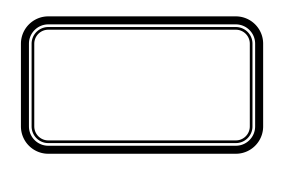

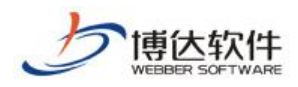

| 1.    | <br>  |
|-------|-------|
| 1.1.  | <br>  |
| 1.2.  | <br>  |
| 2     | <br>  |
| 2.1.  | <br>4 |
| 2.2.  | <br>5 |
| 2.3.  | <br>  |
| 2.3.1 | <br>  |
| 2.3.2 | <br>  |
| 2.3.3 | <br>  |
| 2.3.4 | <br>  |
| 2.3.5 | <br>  |
| 2.3.6 | <br>  |
| 2.3.7 | <br>  |
| 2.3.8 | <br>  |
|       |       |

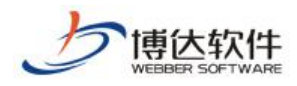

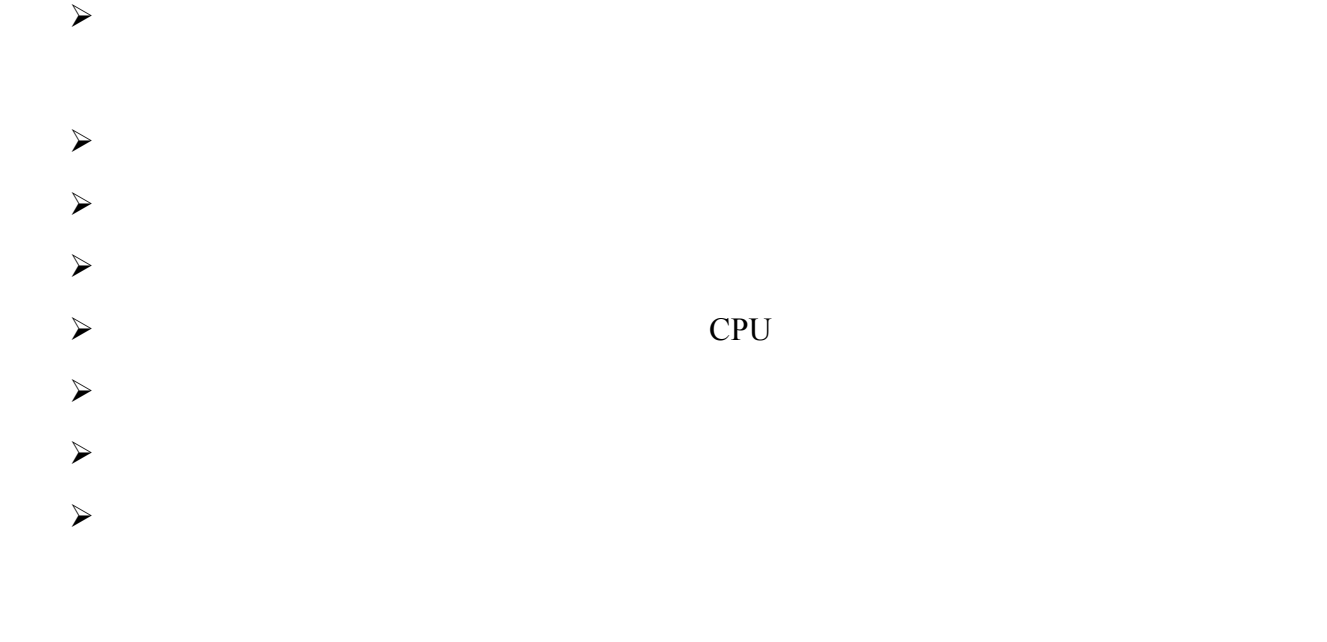

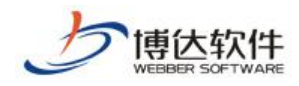

## 2.1-1

| 网站群 🚥 🗌 🖬 🖼 | 管理 🗈 用户组织 😧 安全与运维 💽 系统设置     | 1 环境与部署 _ <b>《</b> 团 授权与更新 admin ▼ |
|-------------|------------------------------|------------------------------------|
| (三) 微信助手    | 微信接口配置                       |                                    |
| 站群设置        | ▲ <b>公众号类型:</b> 企业微信:● 公众号:○ | <u>0</u>                           |
|             |                              |                                    |
|             |                              |                                    |
|             |                              |                                    |
|             |                              |                                    |
|             |                              |                                    |
|             |                              |                                    |
|             |                              | _                                  |

| 行业类型<br>人员规模 | 计算机软件/硬件/信息服务 修改<br>201-500人 修改 |  |
|--------------|---------------------------------|--|
| 创建时间         | 2017在1月2日                       |  |
| CorpID       | wxt16the/ 19cl773.              |  |

 :
 125
 201
 13
 01
 :710077

 XI'AN WEBBER SOFTWARE CO., LTD.
 :+86-29-81021800
 :+86-29-81021820
 :www.chinawebber.com

 4
 23

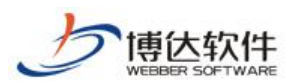

| 《 返回           | 网站群990微信助手                                                           |     |
|----------------|----------------------------------------------------------------------|-----|
| Ð              | 网站群990微信助手<br>网站群990微信助手                                             | 已启用 |
| Ageni<br>Secre | tid 1יסנאב<br>et nBIC אין עד עד kr 8p: No-\7kg Tji /\A\3B bl kS(aF E | 编辑  |

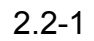

| 网站群 🔤                    | 。 📄 站群管理 🛃                  | 用户组织 安全与运维                             | La 系统设置 Lu 环境与部署 La 授权与更新  | admin 🔻 |  |  |  |  |
|--------------------------|-----------------------------|----------------------------------------|----------------------------|---------|--|--|--|--|
|                          | ○ 微信助手                      | 微信接口配置                                 |                            |         |  |  |  |  |
| 站群设置                     | ○ 國居發口设置 ○ 二次验证设置 ○ 网站群助手设置 | 公众号类型: 企业微信:○ 公众                       | <b>公众号类型:</b> 企业微信:○ 公众号:● |         |  |  |  |  |
| °& ##≢##≠                |                             | 调用微信接口所需要的参数:                          |                            |         |  |  |  |  |
| HC) MARIENJ <del>,</del> |                             | 公众号徽信号                                 | 使用网站群助手微信公众号的微信号           |         |  |  |  |  |
| 🛆 云文件库                   |                             | 开发者ID(AppID)                           | 公众号的开发者id,需要从微信公众平台获取      |         |  |  |  |  |
|                          |                             | 开发者密码(AppSecret)                       | 公众号的开发者密码,需要从微信公众平台获取      | 信公众平台获取 |  |  |  |  |
|                          |                             | 微信给用户发送验证码,消息;                         | 通知所需要的参数:                  |         |  |  |  |  |
| 系统功能设置                   |                             | 验证码消息模版Id                              | 验证码消息模版在二次验证中,给登录用户发送验证码   |         |  |  |  |  |
| 📿 背景和LOGO                | nlogo                       | 通知消息模版Id                               | 调用微信的消息推送接口给用户发送消息         |         |  |  |  |  |
|                          |                             | 模版消息头部                                 | 显示在推送消息的头部                 |         |  |  |  |  |
|                          |                             | 模版消息脚部                                 | 显示推送消息的脚部                  |         |  |  |  |  |
|                          |                             | 访问微信助手的域                               |                            |         |  |  |  |  |
|                          |                             |                                        |                            |         |  |  |  |  |
|                          |                             |                                        |                            |         |  |  |  |  |
|                          |                             | 是否开启政信推送消息: □ 开启后公众号将会对已经标定做信号的账号推送消息。 |                            |         |  |  |  |  |
|                          |                             |                                        |                            |         |  |  |  |  |
|                          |                             | <mark>拱明12</mark><br>1、使用二次验证公众号类型     | 必须是服务号,否则无法使用二次验证          |         |  |  |  |  |

| 」<br>博达软<br>WEBBER SOFTW                          | I <del>I</del> ARE                                                      |           |                                                                                                    |      |
|---------------------------------------------------|-------------------------------------------------------------------------|-----------|----------------------------------------------------------------------------------------------------|------|
|                                                   | 公众号设置<br>#6(#/// 1                                                      |           | <ul> <li>Was #此产品。</li> <li>単時令 部時令</li> <li>単 特令非確</li> <li>● 以正正時</li> <li>○ 功能必要</li> <li>○ 功能必要</li> <li>○ 道出世承</li> </ul> |      |
| 卡尔乙烷<br>门众管语                                      |                                                                         | V@B<br>B2 |                                                                                                    | 生我司辦 |
| 留書管理<br>做風信WIFF<br>約素管理<br>者都功能<br>方面構新<br>層品字明功能 | <ul> <li>6年 構造本品</li> <li>章浩号 webbensb</li> <li>州型 最身号州型不可处灵</li> </ul> |           | ©<br>922 ()                                                                                                    |      |

ID Ip

2.2-2 IP

|                                 | :                | 125           | 201  | 13 | 01     | :710077      |
|---------------------------------|------------------|---------------|------|----|--------|--------------|
| XI'AN WEBBER SOFTWARE CO., LTD. | :+86-29-81021800 | :+86-29-81021 | 1820 | :W | ww.chi | nawebber.com |
|                                 | 6                | 23            |      |    |        |              |

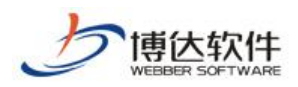

| With 🔤 With - Semantic of 🗌 o 🍋 X133    | 🚓 Svæduluor: 🗋 Sorradie, ivo jųduery 📷 jųduery romi Piugin. 📋 Acc |
|-----------------------------------------|-------------------------------------------------------------------|
| 👻 🖄 信公众平台                               |                                                                   |
| ♠ 首页                                    | ① 公众号注册数量调整                                                       |
| <b>…</b> 功能                             |                                                                   |
| 自动回复<br>自定义菜单<br>棒板消息                   | 帐号整体情况                                                            |
| 设备功能                                    |                                                                   |
| 卡券功能<br>门店管理                            | 0                                                                 |
| 留言管理                                    |                                                                   |
| 做信连WI-FI<br>投票管理                        | 最近编辑                                                              |
| 客觀功能<br>页面機版<br>原创声明功能<br>电子发票 <b>四</b> | iframeTest                                                        |
|                                         |                                                                   |

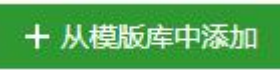

### 2.2-4

| 一 微信公認書書で つ |      |      |                         | ·····     |           |
|-------------|------|------|-------------------------|-----------|-----------|
|             |      |      |                         | 會 首页      | 模版消息      |
|             |      |      | ·國政(1)中国 20月日           | 11 功能     | 找23摄版 橫版库 |
|             |      |      |                         | 目的企業      |           |
|             |      |      |                         | 目定义写单     |           |
|             |      |      | (10.55-1011) + 从最近中中提出。 | 设备功能      |           |
| 乐题          | 一模行业 | 二級行业 | 1911                    | 卡普尔能      | 小口 增级D    |
|             |      |      |                         | 门店管理      |           |
|             |      |      |                         | 留合管理      |           |
|             |      |      |                         | 探信编码Wi-Fi |           |
|             |      |      |                         | 投票管理      |           |
|             |      |      |                         | 客振动能      |           |
|             |      |      |                         | 页面模板      |           |
|             |      |      |                         | 原创再相功能    |           |
|             |      |      |                         | 电子发表 🚥    |           |
|             |      |      | _                       |           |           |

2.2-5

ID

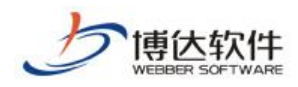

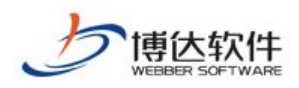

# 1)

ICP

- 2)
- 3)

https://open.weixin.qq.com/

 $\rightarrow$   $\rightarrow$ 

2.2-7 2.2-8

| 🏠 微信・开放平台 🛛 🖞 🎆中心 🙀 🙀 数字中心 🕷 👘 👘 🖏 🖏 🎆 🏎 | M   | • 通知 退出 照 @ |
|------------------------------------------|-----|-------------|
| 移动应用 网站应用 公众帐号 小程序 第三方平台                 |     |             |
| 创建网站应用 还可创建 9 个网站应用                      |     |             |
| 应用名称                                     | 状态  | 操作          |
| 博达网站群管理平台                                | 已通过 | 查看          |

| 馣 微信・开放     | 放平台                           | 首页           | 资源中心 | 管理中心 | 数据中心 | <u>帐号</u> 中心 |
|-------------|-------------------------------|--------------|------|------|------|--------------|
| 管理中心 / 应用详情 |                               |              |      |      |      |              |
|             |                               |              |      |      |      |              |
|             | 博达网站群<br>AppID:<br>AppSecret: | 管理平台<br>重置 🕐 |      |      | •    |              |
|             | 📀 已通过                         |              |      |      |      |              |
| 接口信息        |                               |              |      |      |      |              |

 :
 125
 201
 13
 01
 :710077

 XI'AN WEBBER SOFTWARE CO., LTD.
 :+86-29-81021800
 :+86-29-81021820
 :www.chinawebber.com

 9
 23

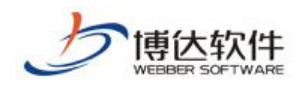

V+

2.3-1

|                    |                  | 125          | 201   | 13 | 01     | ·710077      |
|--------------------|------------------|--------------|-------|----|--------|--------------|
| SOFTWARE CO., LTD. | :+86-29-81021800 | :+86-29-8102 | 21820 | :w | ww.chi | nawebber.com |
|                    | 10               | 23           |       |    |        |              |

XI'AN WEBBER

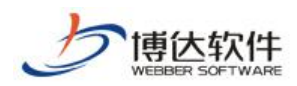

| 📶 中国电信 🗢 | 1               | 1:13                | ⊕ -7 °O \$ 98% ■ |
|----------|-----------------|---------------------|------------------|
| ×        | 网站              | 詳助手                 | •••              |
|          |                 |                     |                  |
| 您好:校园    | 风管理员            | C                   | <b>升的沿自122</b>   |
|          | Marcel resource |                     |                  |
|          |                 |                     |                  |
|          |                 |                     |                  |
|          |                 |                     |                  |
|          |                 |                     |                  |
|          |                 |                     |                  |
|          |                 |                     |                  |
|          |                 |                     |                  |
|          |                 |                     |                  |
|          |                 |                     |                  |
|          |                 |                     |                  |
|          |                 |                     |                  |
|          |                 |                     |                  |
|          |                 |                     |                  |
|          |                 |                     |                  |
| 站占答理     |                 | ≡.7*6/m <sup></sup> |                  |
|          |                 |                     |                  |
|          |                 |                     |                  |
|          |                 |                     |                  |
|          |                 |                     |                  |
|          |                 |                     |                  |
|          |                 |                     |                  |
|          |                 |                     |                  |
|          |                 |                     |                  |
|          |                 |                     |                  |
|          |                 |                     |                  |

>> >>

2.3-2

|                                 | :                | 125          | 201   | 13 | 01      | :710077      |
|---------------------------------|------------------|--------------|-------|----|---------|--------------|
| XI'AN WEBBER SOFTWARE CO., LTD. | :+86-29-81021800 | :+86-29-8102 | 21820 | :w | ww.chir | nawebber.com |
|                                 | 11               | 23           |       |    |         |              |

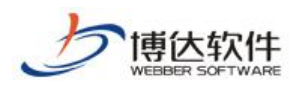

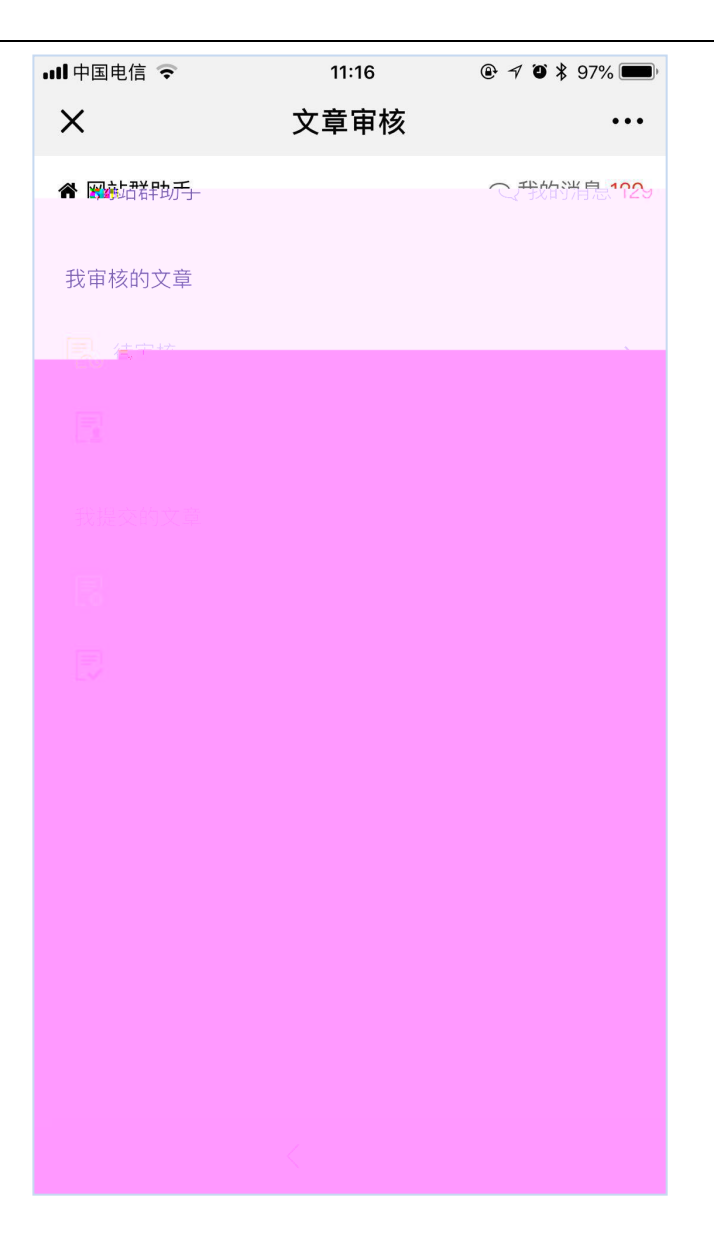

# 2.3-3 2.3-4 2.3-5

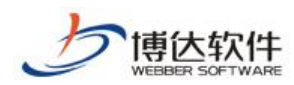

| ull 中国电信 🗢                            | 11:23                        | ●┦Ӧ∦                       | 96% 🔳                     |
|---------------------------------------|------------------------------|----------------------------|---------------------------|
|                                       | 又草管理                         | •••                        | ^                         |
| 占群助手                                  |                              | Q 我的消息 129                 | 希网站                       |
| 生荐参加2018<br>古名单的公示<br><sup>教务处</sup>  | 年广东省职业院 <sup>7</sup>         | 交信息化教学大<br><sup>0 份本</sup> | 关于                        |
| 」<br>王国家级数学                           | 成果奖申报网站                      |                            | 2018                      |
| 校园网主站<br>7 专栏                         | <ul><li>2018-05-04</li></ul> |                            | 网站:<br>🔎 评同               |
| <b>建设中</b><br>教务处                     | 0.0010.04.04                 |                            | 正在;<br>网站:<br><i>国</i> 实证 |
| <sup>國地建设</sup><br><b> 建设中</b><br>教务处 | 0 2016-04-04                 |                            | 正在。                       |
| 专业建设、                                 | ᠊ᡐᡃᡗ᠋᠋ᡃᠻᠣ᠊᠊ᡐ᠋᠋᠇᠊ᡐ᠇           | ou tota                    |                           |
| 制造技术学院                                | 党总支学生党支                      | 部举行2017年度                  | <u> </u>                  |
|                                       |                              |                            |                           |
| <b>8</b>                              |                              |                            |                           |
|                                       |                              |                            |                           |
|                                       |                              |                            |                           |
|                                       |                              |                            |                           |

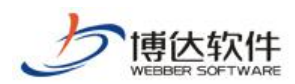

| ull中国电信 🗢                                | 11:24         | 🕑 🖅 🏵 ¥ 96% 🔲 |
|------------------------------------------|---------------|---------------|
| ×                                        | 选择发布地址        | •••           |
| ◆ 文章管理                                   |               | Q 我的消息 129    |
| 发布地址                                     |               |               |
| 站点 > 校园网主                                | 站 > 学院概况 > 校[ | 园风光 >         |
| <ul> <li>□ 南校区</li> <li>□ 北校区</li> </ul> |               |               |
|                                          | < >           |               |
|                                          |               |               |

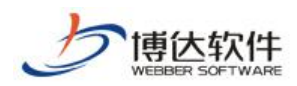

| ull 中国电信 🗢                | 11:24             | ④ ✓ ④ ¥ 95% ■) <sup>1</sup> |
|---------------------------|-------------------|-----------------------------|
| ×                         | 添加文章              | •••                         |
| ● 文章管理_                   |                   | Q、我能迷虑1729                  |
|                           |                   |                             |
| 标题                        |                   |                             |
|                           |                   |                             |
| 作者                        |                   |                             |
|                           |                   |                             |
| 编辑                        |                   |                             |
| 校园网管理员                    |                   |                             |
|                           | 点击添加封面图片          |                             |
| 封面图片是否显示到                 | 正文中               |                             |
| В <u>I</u> <u>U</u> А • а | ∳ • ¦≣ • ¦≣ • (a) |                             |
|                           |                   |                             |
|                           |                   |                             |
|                           |                   |                             |
|                           |                   |                             |
|                           |                   |                             |
|                           |                   |                             |
|                           |                   |                             |
|                           | /                 |                             |
|                           | <                 | 01                          |

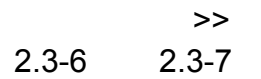

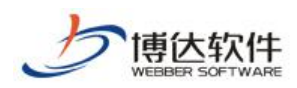

| •III 中国电信 | <b>?</b> 11:               | 25 ® - | 1 Ö 🖇 95% 🗩       |
|-----------|----------------------------|--------|-------------------|
| ×         | 站点                         | 管理     | •••               |
| ▲ 网站群     | 眑                          | $\sim$ | 式的消息1 <u>729</u>  |
| 请输入       | 需要管理的站点名称                  |        | ۹                 |
| Ţ         | 校园网主站<br>http://www.gd(虚打  | 拟域名)   |                   |
| -         | <b></b><br>支布              |        | 停止                |
|           | 创新创业学院<br>http://cxcy.z(虎拟 | 域名)    |                   |
|           | 9 <b>% 2</b> 10            |        |                   |
|           |                            | WARA   |                   |
| Ņ         |                            |        | • <b>?</b> 112745 |
|           |                            |        |                   |
|           |                            |        |                   |
| >         |                            |        | 4                 |

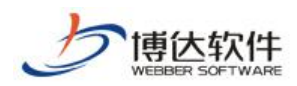

| •III 中国电 | <b>停了</b> | 11:25 |     | \$ 95%                             |
|----------|-----------|-------|-----|------------------------------------|
|          | 添加站       | 点     | 0.0 | . ×                                |
| 「管理      |           |       |     | • 站,                               |
| 息        |           |       |     | 基础(                                |
| 称        |           |       |     | 网站名                                |
|          |           |       |     | 网站则                                |
| 型        |           |       |     | 网站                                 |
|          |           |       |     | • E                                |
|          |           |       |     | -uernies.<br>Abručals<br>-uorniese |
|          |           |       |     |                                    |
|          |           |       |     |                                    |
|          | <u> </u>  |       |     |                                    |

## 2.3-8 2.3-9 2.3-10

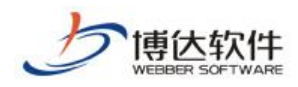

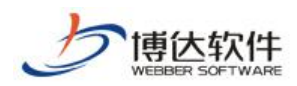

| 내 中国电信 🗢         | 11:27   | @ 🗲 🍯 🗍 95% 🔲 ' |
|------------------|---------|-----------------|
| ×                | 添加用户    | •••             |
| ➡ 用户管理           |         | Q 我的消息 129      |
| 基础信息             |         |                 |
| <b>账号</b> 账号     |         |                 |
| 姓名 姓名            |         |                 |
| <b>密码</b> 密码     |         |                 |
| <b>重复密码</b> 重复密码 |         |                 |
| 选填信息             |         |                 |
| 性别男女             |         |                 |
| 电子邮箱 电子邮箱        |         |                 |
| <b>手机号码</b> 手机号码 |         |                 |
|                  |         |                 |
|                  |         |                 |
|                  | 日 保存并创建 |                 |
|                  | < >     |                 |

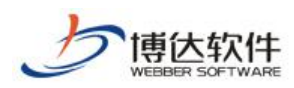

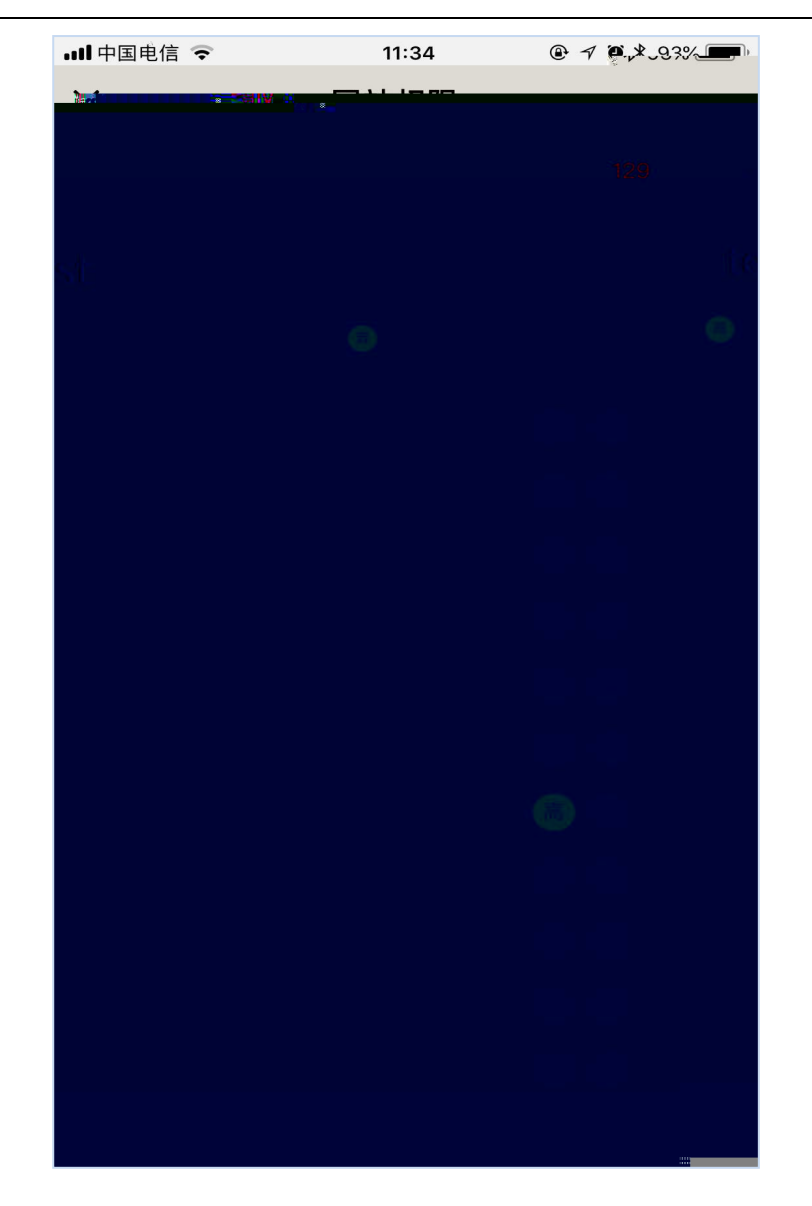

2.3-11

 :
 125
 201
 13
 01
 :710077

 XI'AN WEBBER SOFTWARE CO., LTD.
 :+86-29-81021800
 :+86-29-81021820
 :www.chinawebber.com

 20
 23

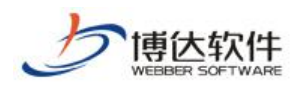

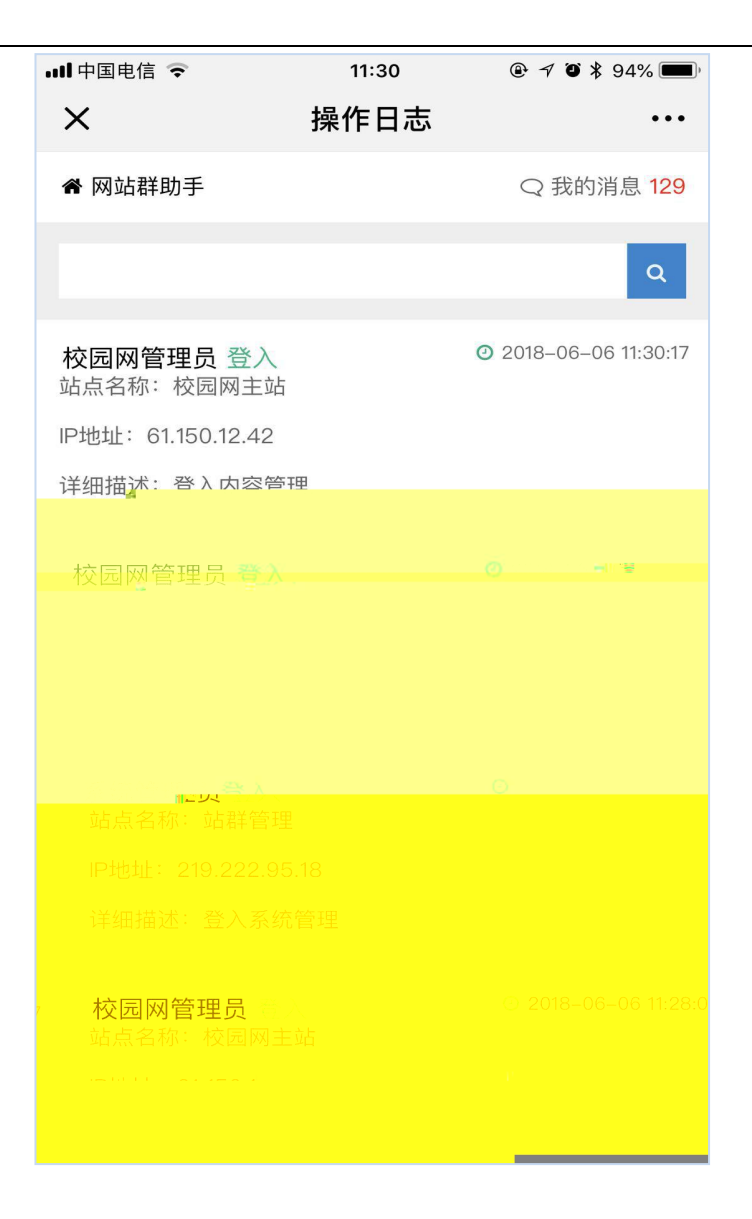

>>

2.3-12

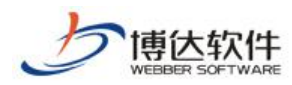

| ull中国电信 🗢             | 11:31       | @ √ ∅ \$ | 94% 🔳                  |
|-----------------------|-------------|----------|------------------------|
|                       | "<br>"<br>" | •••      | ~                      |
|                       |             |          |                        |
| <b>耕助</b> 于           |             | 这的消息1729 | 會 网族                   |
|                       |             |          | _                      |
|                       |             |          |                        |
| <b>○</b> 重            | <b>主服</b> 条 |          |                        |
|                       |             |          |                        |
|                       |             |          | _                      |
|                       |             |          |                        |
|                       |             |          | 注意:                    |
| 操作可能带来后台不能            | 启动问题,操作前词   | 青谨慎。     | <ul> <li>重后</li> </ul> |
| 过程中可能会有一段时间           | 间不能访问后台服务   | 务,如果长    | <ul> <li>重后</li> </ul> |
| 不能访问可能重启失败,           | ,请登录服务器手口   | L重启。     | 时间                     |
| <b>国王</b> 中国小发标(1955) | 一些意思的美有重要   | 目操作。     | - 1915                 |
|                       |             |          |                        |
|                       |             |          |                        |
|                       |             |          |                        |
|                       |             |          |                        |
|                       |             |          |                        |
|                       |             |          |                        |
|                       |             |          |                        |
|                       |             |          |                        |
|                       |             |          |                        |
|                       |             |          |                        |
|                       |             |          |                        |
|                       |             |          |                        |
|                       |             |          |                        |
|                       |             |          |                        |
|                       |             |          |                        |
|                       |             |          |                        |

PC

2.3-13

 :
 125
 201
 13
 01
 :710077

 XI'AN WEBBER SOFTWARE CO., LTD.
 :+86-29-81021800
 :+86-29-81021820
 :www.chinawebber.com

 22
 23

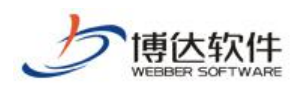

| ●●○○○ 中国电信 ᅙ   | 13:53 | 🕑 🕂 🎱 87🎬 📷 |
|----------------|-------|-------------|
| <b>〈</b> 返回 关闭 | 我的消息  | •••         |
| <b>希</b> 网站群助手 |       | Q 我的消息      |
| € 提醒消息         |       | >           |
| (示) 待处理消息      |       | >           |
| 🔒 已处理消息        |       | >           |
|                |       |             |
|                |       |             |
|                |       |             |
|                |       |             |
|                |       |             |
|                |       |             |
|                |       |             |
|                |       |             |
|                |       |             |
|                |       |             |